## SICER: Consulta Ficheros

Administración/SICER/Consulta Ficheros

En la opción de Consulta de Ficheros, se podrán consultar todos los ficheros generados por el SICER, así como cargar y procesar un fichero enviado por Correos y Telégrafos.

Al seleccionar, en Administración, SICER, Consulta Ficheros, saldrá la pantalla de búsqueda con los siguientes filtros opcionales:

| Cod. Fi | chero Cód. Cliente Cód. Pt | o. Admisión Desde F | ec. Envío Hasta Fec. Envío De | esde Fec. Retorno Hast | a Fec. Retorno  |           |             |           |
|---------|----------------------------|---------------------|-------------------------------|------------------------|-----------------|-----------|-------------|-----------|
| Tipo    | Estado                     |                     |                               |                        |                 |           |             |           |
| Op      | ciones                     |                     |                               |                        |                 |           | Buscar      | 💌 Imprimi |
|         | CÓD. FICHERO . TIPO        | CÓD. CLIENTE        | COD. PTO. ADMISIÓN            | FECHA ENVIO .          | FECHA RETORNO . | ESTADO    | CODPRODUCTO | _         |
|         | 1336 Envío                 | 37000002            | 3702096                       | 24/04/2003             |                 | Procesado | NT          |           |
|         | 1337 Envío                 | 37000002            | 3702096                       | 24/04/2003             |                 | Procesado | NT          |           |
|         | 1338 Envío                 | 37000002            | 3702096                       | 24/04/2003             |                 | Procesado | NT          |           |
|         | 1339 Envío                 | 37000002            | 3702096                       | 24/04/2003             |                 | Procesado | NT          |           |
|         | 1340 Retorno               | 37000002            | 3702096                       |                        | 23/04/2003      | Procesado | NT          |           |
|         | 1341 Retorno               | 37000002            | 3702096                       |                        | 24/04/2003      | Procesado | NT          |           |
|         | 1342 Retorno               | 37000002            | 3702096                       |                        | 25/04/2003      | Procesado | NT          |           |
|         | 1343 Envío                 | 37000002            | 3702096                       | 25/04/2003             |                 | Procesado | NT          |           |
|         | 1344 Envío                 | 37000002            | 3702096                       | 25/04/2003             |                 | Procesado | NT          |           |
|         | 1345 Envío                 | 37000002            | 3702096                       | 25/04/2003             |                 | Procesado | NT          |           |
|         | 1346 Envío                 | 37000002            | 3702096                       | 25/04/2003             |                 | Procesado | NT          |           |
|         | 1347 Envío                 | 37000002            | 3702096                       | 25/04/2003             |                 | Procesado | NT          |           |

Cód. Fichero: para poder filtrar y ver un determinado fichero indicado.

Cód. Cliente: para buscar por el código del cliente.

Cód. Pto. Admisión: para buscar por el Código del Pto. De admisión.

Desde / Hasta Fec. Envío / Retorno: para indicarle las fechas de envío / retorno.

Tipo: servirá para filtrar por el tipo del fichero: Envío o Retorno.

**Estado:** tendrá las opciones de Procesado / No Procesado / Errores. Para mostrar los ficheros procesados, no procesados o procesados con errores.

Pulsando el botón de búsqueda, el programa traerá todos los datos a la rejilla de la búsqueda con el contenido siguiente: Cód. Fichero, tipo, cód. Cliente, cód. pto. Admisión, fecha de envío, fecha de retorno, estado, código de producto.

Pulsando el Botón derecho del ratón, tendremos las siguientes opciones:

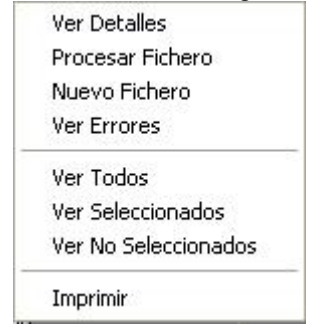

**Ver Detalles:** a través de esta opción se mostrarán las remesas que tiene el fichero seleccionado. (Esta opción también se encuentra disponible al hacer doble clic sobre la búsqueda).

|   | Detalles Remesas      | Fichero          |                          |                       |        |                     |         |
|---|-----------------------|------------------|--------------------------|-----------------------|--------|---------------------|---------|
| 1 | Remesas Ficher        | o SICER: 1354    | 1                        |                       |        |                     |         |
|   | Cod Remesa Desde Fr   | eo Emisión Hast  | a Faci Emisión Facha Dar | oósito Fecha Cierre F | etado. |                     |         |
|   | Cou. Heillesa Desue F | ec. Emision Hast | arec. Emision rechare    | Josito Fecha cielle E |        |                     |         |
|   |                       |                  |                          | L                     |        |                     |         |
|   | V Opciones            |                  |                          |                       |        | 🔎 Buscar 💌 Imprimir | 🕒 Salir |
|   | CÓD, REMESA           | ESTADO           | FECHA EMISIÓN .          | FECHA DEPÓSITO .      |        | FECHACIERRE .       | ~       |
|   | ► 0927                | Abierta          | 03/04/2003               | 04/04/2003            |        |                     |         |
| 2 | 0932                  | Abierta          | 03/04/2003               | 04/04/2003            |        |                     |         |
| _ | 0933                  | Abierta          | 03/04/2003               | 04/04/2003            |        |                     |         |
|   | 0934                  | Abierta          | 03/04/2003               | 04/04/2003            |        |                     |         |
|   | 0935                  | Abierta          | 03/04/2003               | 04/04/2003            |        |                     |         |
|   | 0936                  | Abierta          | 03/04/2003               | 04/04/2003            |        |                     |         |
| 2 | 0943                  | Abierta          | 04/04/2003               | 07/04/2003            |        |                     |         |
|   | 0931                  | Abierta          | 07/04/2003               | 08/04/2003            |        |                     |         |
|   | 0948                  | Abierta          | 07/04/2003               | 08/04/2003            |        |                     |         |
|   | 0814                  | Abierta          | 07/04/2003               | 09/04/2003            |        |                     |         |
|   | 0856                  | Abierta          | 07/04/2003               | 09/04/2003            |        |                     |         |
|   | 0857                  | Abierta          | 07/04/2003               | 09/04/2003            |        |                     |         |
|   | 0858                  | Abierta          | 07/04/2003               | 09/04/2003            |        |                     |         |
| 1 | 0859                  | Abierta          | 07/04/2003               | 09/04/2003            |        |                     |         |
|   | 0928                  | Abierta          | 07/04/2003               | 10/04/2003            |        |                     |         |
|   | 0929                  | Abierta          | 07/04/2003               | 11/04/2003            |        |                     |         |
| _ | 0930                  | Abierta          | 07/04/2003               | 14/04/2003            |        |                     |         |
| _ | 0944                  | Abierta          | 07/04/2003               | 15/04/2003            |        |                     |         |
| _ | 0950                  | Abierta          | 10/04/2003               | 11/04/2003            |        |                     |         |
| _ | 0951                  | Abierta          | 10/04/2003               | 11/04/2003            |        |                     |         |
| _ | 0953                  | Abierta          | 10/04/2003               | 11/04/2003            |        |                     |         |
|   | 0954                  | Abierta          | 10/04/2003               | 11/04/2003            |        |                     |         |
|   | 0955                  | Abierta          | 10/04/2003               | 11/04/2003            |        |                     |         |
| 2 | 0956                  | Abierta          | 10/04/2003               | 11/04/2003            |        |                     |         |
|   | 0957                  | Abierta          | 10/04/2003               | 11/04/2003            |        |                     |         |
|   | 0958                  | Abierta          | 10/04/2003               | 11/04/2003            |        |                     |         |
|   | 0959                  | Abierta          | 10/04/2003               | 11/04/2003            |        |                     |         |
|   | 0960                  | Abierta          | 10/04/2003               | 11/04/2003            |        |                     |         |
|   | 0961                  | Abierta          | 10/04/2003               | 11/04/2003            |        |                     |         |
|   | 0962                  | Abierta          | 10/04/2003               | 11/04/2003            |        |                     |         |
|   | 0967                  | Abierta          | 10/04/2003               | 11/04/2003            |        |                     |         |
|   | 67 67 1               | Abierta          | 11/04/2003               | 14/04/2003            |        |                     |         |
|   | 0/ 0/                 | r enniñado.      |                          |                       |        |                     |         |
|   |                       |                  |                          |                       |        |                     |         |
|   |                       |                  |                          |                       |        |                     |         |
| < |                       |                  |                          |                       |        |                     | >       |
|   | 23 23 Te              | erminado         |                          |                       |        |                     |         |
| - | 20 20 10              | anna 1880.       |                          |                       |        |                     | V       |

- Filtros:
  - **Cod. Remesa:** Filtrará por el código de remesa.
  - **Desde Fec. Emisión:** Filtrará por la fecha de emisión del fichero.
  - Fecha Depósito y Cierre: Filtrará por la fecha depósito y cierre.
  - **Estado:** Filtrara por el estado de la remesa (Abierta, Cerrada o Bloqueada)
- Cargará automáticamente los datos de la rejilla con este formato: Cód. Remesa, Estado, Fecha Emisión, Fecha Depósito y Fecha Cierre.
- Al pulsar el botón secundario del ratón mostrará la opción de Ver Detalles. Mostrará los detalles de la remesa seleccionada en la rejilla, con el siguiente formato: Cód. Envío, Referencia, Nombre Completo, Dirección, Población y Código Postal (pudiendo filtrar por cada uno de estos campos). (Esta opción también se encuentra disponible al hacer doble clic sobre la búsqueda).

**Procesar Fichero:** esta opción se utilizará para procesar un fichero que haya sido cargado, pero no procesado. Sólo se podrán cargar los ficheros no procesados.

| III Procesar Fichero                                                                              |      |
|---------------------------------------------------------------------------------------------------|------|
| Procesando fichero: 02/01/2007 12:15:15<br>Procesando línea 1 de 539<br>Procesando línea 2 de 539 |      |
| Procesando línea 3 de 539<br>Procesando línea 4 de 539<br>Procesando línea 5 de 539               | _    |
| rrocesando línea 6 de 533                                                                         |      |
|                                                                                                   | -    |
|                                                                                                   |      |
| 🖸 s                                                                                               | alir |

**Nuevo Fichero:** Al seleccionar esta opción cargará un fichero determinado. El fichero podrá procesarse durante la carga, o posteriormente con la opción anterior, seleccionando el checkbox de Procesar Fichero. Deberá introducirse un fichero para ser cargado

| III Procesar Fichero                                                                                                    | × |
|----------------------------------------------------------------------------------------------------|---|
| Fichero C:\Documents and Settings\Administrador\Mis documentos\p.txt                                                                                                    | 2 |
| Cargando línea 12<br>Cargando línea 13<br>Cargando línea 14<br>Cargando línea 15<br>Cargando línea 15<br>Cargando línea 16<br>Cargando línea 17<br>Cargando línea 18<br>Cargando línea 19<br>Cargando línea 20<br>Cargando línea 21<br>Cargando línea 22 | < |
| Aceptar Sali                                                                                                    | r |

**Ver Errores:** Mostrará los errores de un fichero que se haya sido procesado con errores. Sólo se podrá mostrar para los ficheros procesados con errores.

| 571      | Errores del fichero:    |           |                |                              |
|----------|-------------------------|-----------|----------------|------------------------------|
|          |                         |           |                | imprimir 🐱                   |
|          | CODFICHERO1 . CODREMESA | CODENVIO  | REFERENCIA     | ERROR 🗾                      |
|          | 2544 1858               | 000000149 | 00009810549030 | ERROR, TIPO DE REMESA NO SOP |
|          | 2544 1858               | 000000163 | 00293710522500 | ERROR, TIPO DE REMESA NO SOP |
|          | 2544 1858               | 000000168 | 00011111118950 | ERROR, TIPO DE REMESA NO SOP |
|          | 2544 1858               | 000000176 | 00011810223906 | ERROR, TIPO DE REMESA NO SOP |
|          | 2544 1858               | 000000178 | 00272810216543 | ERROR, TIPO DE REMESA NO SOP |
|          | 2544 1858               | 000000192 | 00013011110718 | ERROR, TIPO DE REMESA NO SOP |
|          | 2544 1858               | 000000198 | 00013410078993 | ERROR, TIPO DE REMESA NO SOP |
|          | 2544 1858               | 000000208 | 00014010549030 | ERROR, TIPO DE REMESA NO SOP |
|          | 2544 1858               | 000000260 | 00244911118792 | ERROR, TIPO DE REMESA NO SOP |
|          | 2544 1858               | 000000262 | 00017311104909 | ERROR, TIPO DE REMESA NO SOP |
|          | 2544 1858               | 000000403 | 00027511104192 | ERROR, TIPO DE REMESA NO SOP |
|          | 2544 1858               | 000000425 | 00029310101933 | ERROR, TIPO DE REMESA NO SOP |
|          | 2544 1858               | 000000101 | 00007111119022 | ERROR, TIPO DE REMESA NO SOP |
|          | 2544 1858               | 000000136 | 00086010210908 | ERROR, TIPO DE REMESA NO SOP |
|          | 2544 1858               | 000000147 | 00009610219202 | ERROR, TIPO DE REMESA NO SOP |
|          | 2544 1861               | 000000057 | 5000355177     | ERROR, NO SE ENCUENTRA LA RE |
|          | 2544 1862               | 000000003 | 0943100184     | -1                           |
|          | 2544 1002               | 000001107 | 0042102021     |                              |
| <u> </u> | E0 [ 1E0 ] Terminada    |           |                |                              |
|          | ou   150   Lerminado.   |           |                | <b></b>                      |